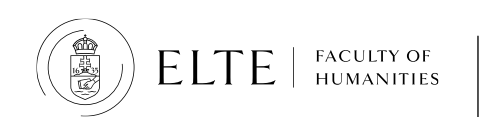

# Personalised instruction for exceptional cases

## How to submit the Neptun form?

## 1. Log in to your Neptun

Go to Administration/Requests/Available request forms. Click on "**Request for personalised instruction for exceptional cases - 2024/25/1**"

| Exams Finances Information                | Administration                                      |
|-------------------------------------------|-----------------------------------------------------|
| (.                                        | Enrollment/Registration                             |
| Requests                                  | Dormitory application                               |
| Actions: Add to favourites                | Module selection                                    |
| Actions: Add to revolutes                 | Final exams                                         |
| Available request forms Submitted         | Recategorization request                            |
|                                           | Requests                                            |
|                                           | Request judgement                                   |
|                                           | Student Card request                                |
|                                           | Questionnaires                                      |
|                                           | Erasmus                                             |
| Name                                      |                                                     |
| Dormitory and Housing Application 202     | 2/2023                                              |
| Announcement of Termination of Stude      | nt Status                                           |
| Kollégiumi Beköltözési Nyilatkozat 202    | 3/24                                                |
| Modification of Programme - 2023/24/      | 1                                                   |
| Request for being deregistered from co    | arse after the course registration period 2023/24/1 |
| Request for personalised instruction for  | r exceptional cases 2024/25/1                       |
| Request for the issuance of an Academ     | ie Transcript 2023/2024/1                           |
| Student's request for interruption of stu | udies due to extraordinary circumstances            |
| Number of results:1-8/8 (31 ms)           |                                                     |

#### 2. Select your reason

Why are you applying for a personalised instruction? What is your exceptional case? Select the reason from the drop-down menu "Choose from the list". The possible reasons are specified in ELTE Academic Regulations (=HKR) Section 74. (2). (If you are a freshman who arrives late in Hungary, select the last option.)

| Reason for request:                                                                                           |                                             |
|----------------------------------------------------------------------------------------------------|---------------------------------------------|
|                                                                                                    |                                             |
| Choose from the list                                                                                          |                                             |
| exceptionally good academic performance                                                                       |                                             |
| persistently good academic and professional work, including at academic student workshops, study circle men   | nbership, tutoring and honoratior status    |
| persistently good academic performance and active involvement in the University's public life                 |                                             |
| academic scholarship, internship scholarship abroad or work abroad (for a duration that does not exceed the d | duration of the semester) that can be recog |
| reasons related to childbirth and child care                                                                  |                                             |
| the continuous, severe illness of the student or their direct family member                                   |                                             |
| sporting activity in a major league, membership in a national team                                            |                                             |
| narticipation in an outside internship under the curriculum                                                   |                                             |
| if entry into the country is made impossible in the case of an international studen                           |                                             |
|                                                                                                    |                                             |

#### 3. Select the courses

Select the course for which you would like to get the personalised instruction. In general, attendance is compulsory in the case of seminars (=practices) only, (HKR Section 63.) so we suggest that you select the **seminars**.

(Please note that some lecturers might check the attendance and most of the exams are conducted in person. Make sure that **none** of your **lectures** requires attendance and that you can be present for your exams. Otherwise, you might need to submit the request for lectures, too.)

|   | név                                                | kód                 | típus    |  |  |
|---|----------------------------------------------------|---------------------|----------|--|--|
| C | Applied linguistics                                | BBI-ANG17-261E/1    | Lecture  |  |  |
| 0 | Contemporary literature in English                 | BBI-ANG17-217E/1    | Lecture  |  |  |
| [ | Everyday socialism in Hungary                      | BBN-ERA-184/3/1     | Lecture  |  |  |
| ( | Fim and History: visual representation of the past | BBN-ERA-186/26/     | Practice |  |  |
| ľ | History of English                                 | BBI-ANG-249E/1      | Lecture  |  |  |
| ٥ | US Latinos: Immigration and Culture                | BBI-AME17-322E.86/1 | Practice |  |  |
|   |                                                    |                     |          |  |  |

#### 4. Select the type of special permission

Tick the box next to the subject title to reveal the list of special allowances that you can apply for. The exemptions and allowances are specified in Section 74. (4) of HKR. Please note that the option "permission to take exams outside the exam period" is NOT available at ELTE BTK. If you select this option, your request will be rejected.

(If you are a freshman who arrives late in Hungary, select the first option.)

| m and History: visual representation of the past                      | BBN-ERA-186/26/1                                           | Practice             | Mónika Mátay Dr.                        |
|-----------------------------------------------------------------------|------------------------------------------------------------|----------------------|-----------------------------------------|
| reqquest the following special permission:                            |                                                            |                      |                                         |
| Attachment permission to be absent from all or so                     | ome classes                                                |                      |                                         |
| Attachment permission to complete the requirement                     | <u>exam per</u> iod<br>ents of the training programme in a | different time fra   | ame or with different specifics         |
| Attachment other preferences (e.g. concurrent complete settint, etc.) | tion of subjects built on one another, comp                | letion of a compleme | ntary subject or research, the complet. |
| Note for request (opcional):                                          |                                                            |                      |                                         |
|                                                                       |                                                            |                      |                                         |

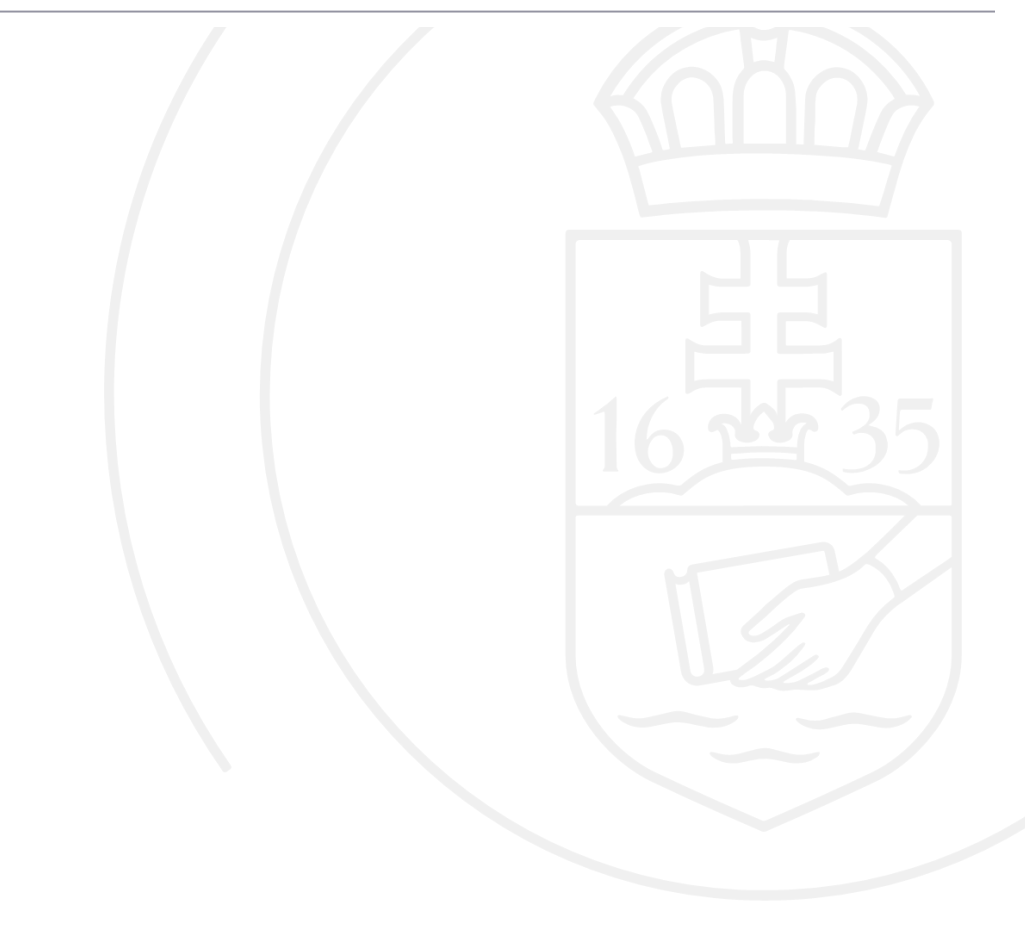

#### 5. Upload the necessary documents

Please, attach each document **only once**, and name the files so that they can be identified easily. (Examples for a good file name: "teacher approval\_History of English\_BBI-ANG-249E/1.docx" or "certificate of visa delay.pdf"). You can contact one of your coordinators who will help you collect the approvals. You have to attach the following documents to the Neptun request:

 First document to attach: Official document that proves your need for the personalised instruction (e.g. certificate of visa delay; plane ticket...etc.): Click on the "Attachment" button at the top of the request and upload the document. Please, attach each document only once.

| Reason for request:                                                                                                    |                                                                             |                                           |                                                                                                    |
|----------------------------------------------------------------------------------------------------|-----------------------------------------------------------------------------|-------------------------------------------|----------------------------------------------------------------------------------------------------|
| r entry into the country is made impossible in the case of                                                                                                    | of an international stud                                                    | en                                        |                                                                                                    |
| Attachment                                                                                                    |                                                                             |                                           |                                                                                                    |
|                                                                                                    |                                                                             |                                           |                                                                                                    |
| Courses:                                                                                                    |                                                                             |                                           |                                                                                                    |
| név                                                                                                    | kód                                                                         | típus                                     | oktatók                                                                                            |
|                                                                                                    |                                                                             | -                                         |                                                                                                    |
| Applied linguistics                                                                                                    | BBI-ANG17-261E/1                                                            | Lecture                                   | Éva Margit Illés Dr.                                                                               |
| Applied linguistics     Contemporary literature in English                                                                                                    | BBI-ANG17-261E/1<br>BBI-ANG17-217E/1                                        | Lecture                                   | Éva Margit Illés Dr.<br>Dániel Panka; Natália Pikli Dr.                                            |
| Applied linguistics     Contemporary literature in English     Everyday socialism in Hungary                                                                                                    | BBI-ANG17-261E/1<br>BBI-ANG17-217E/1<br>BBN-ERA-184/3/1                     | Lecture<br>Lecture<br>Lecture             | Éva Margit Illés Dr.<br>Dániel Panka; Natália Pikli Dr.<br>Zsuzsanna Varga dr.                     |
| <ul> <li>Applied linguistics</li> <li>Contemporary literature in English</li> <li>Everyday socialism in Hungary</li> <li>Film and History: visual representation of the past</li> </ul>                                                                                                    | BBI-ANG17-261E/1<br>BBI-ANG17-217E/1<br>BBN-ERA-184/3/1<br>BBN-ERA-186/26/1 | Lecture<br>Lecture<br>Lecture<br>Practice | Éva Margit Illés Dr.<br>Dániel Panka; Natália Pikli Dr.<br>Zsuzsanna Varga dr.<br>Mónika Mátay Dr. |
| <ul> <li>Applied linguistics</li> <li>Contemporary literature in English</li> <li>Everyday socialism in Hungary</li> <li>Film and History: visual representation of the past<br/>request the following special permission:         <ul> <li>Attachment</li> <li>permission to be absent from all or some on the permission to take example outside the example</li> </ul> </li> </ul> | BBI-ANG17-261E/1<br>BBI-ANG17-217E/1<br>BBN-ERA-184/3/1<br>BBN-ERA-186/26/1 | Lecture<br>Lecture<br>Lecture<br>Practice | Éva Margit Illés Dr.<br>Dániel Panka; Natália Pikli Dr.<br>Zsuzsanna Varga dr.<br>Mónika Mátay Dr. |

| New request [drop_indok_                                                                                                    | n] Request attachments          |                      | ;                    | 2    | x  |
|----------------------------------------------------------------------------------------------------|---------------------------------|----------------------|----------------------|------|----|
| Upload request attachment                                                                                                    |                                 |                      |                      |      |    |
| & Language                                                                                                    | English v                       |                      |                      |      |    |
| Description:                                                                                                    |                                 |                      |                      |      |    |
| <ul> <li>Upload request attachment</li> <li>PDF (8192kb), DOC (8192kb), XLS (8192kb), ZIP (8192kb), DOCX (8192kb), RTF (8192kb), PNG (8192kb), JPG (8192kb), JPEG (8192kb), XLSX (8192kb), RAR (81 1.00), TE (8192kb), PPTX (8192kb), 7Z (8192kb)</li> <li>Upload file</li> </ul> |                                 |                      |                      |      |    |
| Uploaded request attachr                                                                                                    | ents                            |                      | 🖺 🛓 🛃                | -    | )  |
| Actions: Close Add exist                                                                                                    | ng document                     |                      | 1 Page size 2        | ) v  | •  |
| Description Request atta                                                                                                    | hment type Language Filename Ch | necked Download file | Deadline of deletion |      |    |
| No result                                                                                                    |                                 |                      |                      |      |    |
| Number of results:0-0/0 (0 ms                                                                                                    |                                 | Actions: Clo         | ose Add existing doc | umer | nt |
|                                                                                                    |                                 |                      |                      |      |    |
| Back                                                                                                    |                                 |                      |                      |      |    |

After the successful upload, this window will appear. Click on "Back".

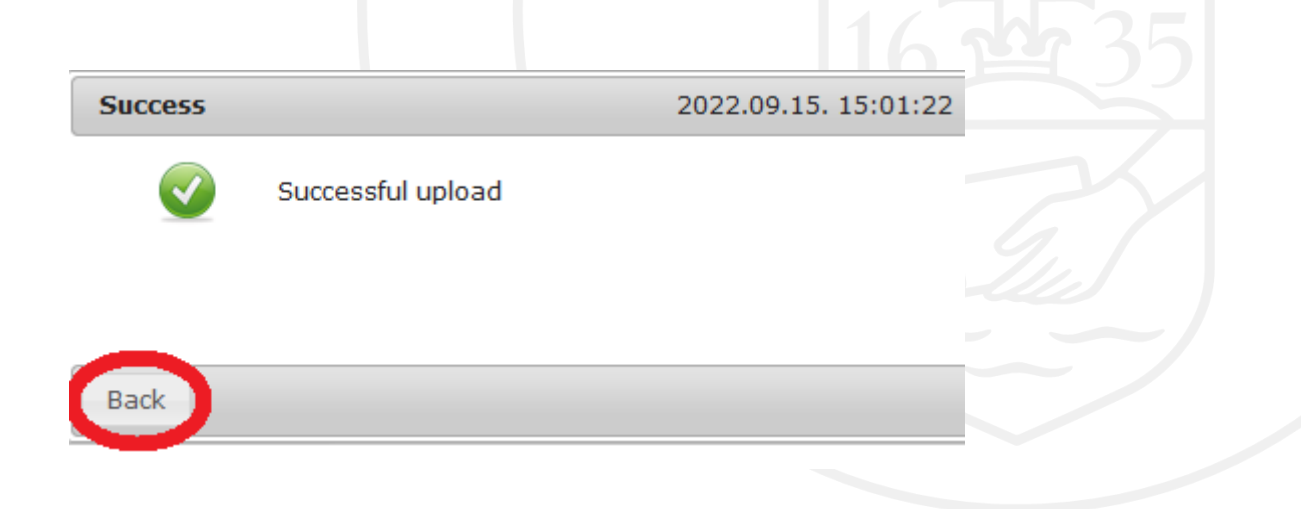

You will see the uploaded files under "Uploaded request attachments". Click on "Back", again.

| New request [drop_indok_en] Request attachments |                                                                                                    |          |          |         | ?             | C,                   | ×   |      |   |
|-------------------------------------------------|----------------------------------------------------------------------------------------------------|----------|----------|---------|---------------|----------------------|-----|------|---|
| Upload request attachment                       |                                                                                                    |          |          |         |               |                      |     |      |   |
| 🔆 Language                                      | English v                                                                                                    |          |          |         |               |                      |     |      |   |
| Description:                                    |                                                                                                    |          |          |         |               |                      |     |      |   |
| ♦ Upload request attachment                     | Upload request attachment<br>PDF (8192kb), DOC (8192kb), XLS (8192kb), ZIP (8192kb), DOCX (8192kb), RT<br>(8192kb), PNG (8192kb), JPG (8192kb), JPEG (8192kb), XLSX (8192kb), RAR<br>(8192kb), PPT (8192kb), PPTX (8192kb), 7Z (8192kb)<br>+ Upload file |          |          |         |               | TF                   |     |      |   |
| Uploaded request attachments 🖺 🚊 📌              |                                                                                                    |          |          |         |               | 1                    | E   |      |   |
| Actions: Close Add existing d                   | locument                                                                                                    |          |          |         |               | 1 Page size          | 20  | ~    | ) |
| Description Request attachme                    | ent type                                                                                                    | Language | Filmme   | Checked | Download file | Deadline of deletio  | n   |      |   |
| Application attachm                             | ent                                                                                                    | English  | TEST.pdf |         | Download file | 9/15/2022 5:05:34 PM | 1   | +    |   |
| Number of results:0-0/0 (31 ms)                 |                                                                                                    |          |          |         | Actions: Cl   | ose Add existing do  | cun | neni | ) |

## Back

2. **Second document to attach:** Approval from each teacher (1/each course): contact them via email and attach a print-screen of the correspondence. Next to each type of allowance, you find an "Attachment" button. Click on the button and upload the print-screen. (In the approval, the teacher has to state clearly that they support your request for personalised instruction.) Please, attach each document **only once.** 

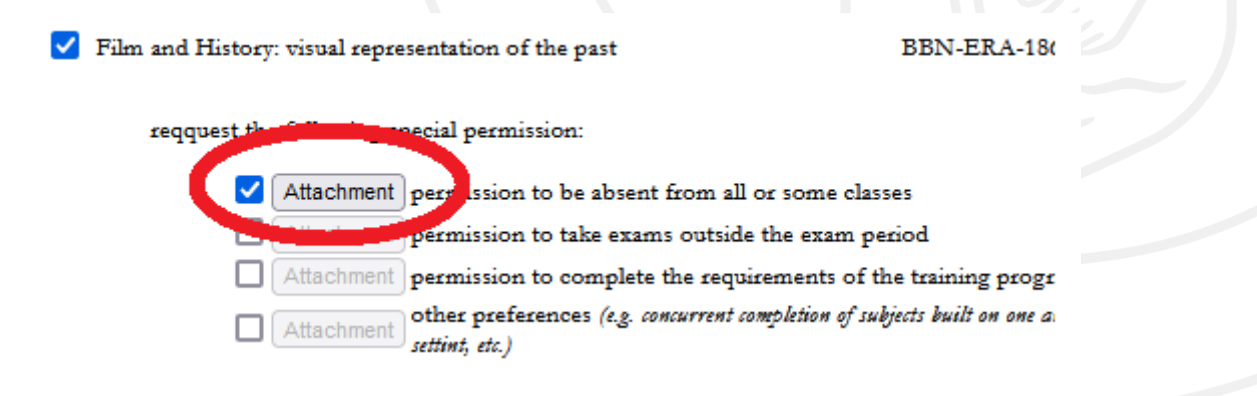

**3. Third document to attach:** Approval of the Head of Department: contact them via email. Click on the "Attachment" button at the top of the request and upload a print-screen of the correspondence. (See the illustration of step 1.) Please, attach each document **only once.** 

#### 6. Submit your request

Click the button "Next" at the bottom of the page.

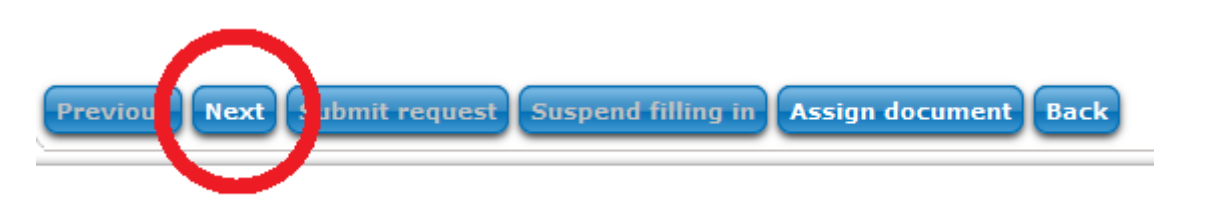

The summary of your request will appear. If you find everything in order, click on "**Submit request**".

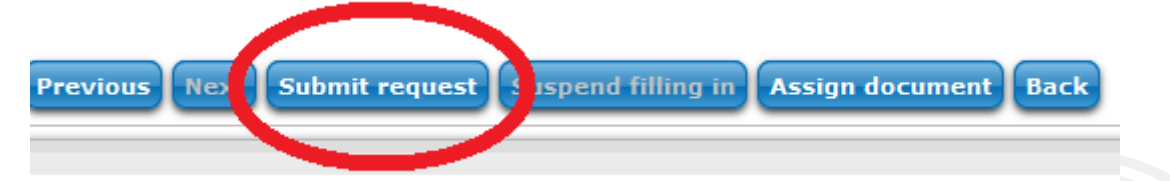

Finally, a pop-up window will appear and inform you about the successful submission (see below). Click on "Back".

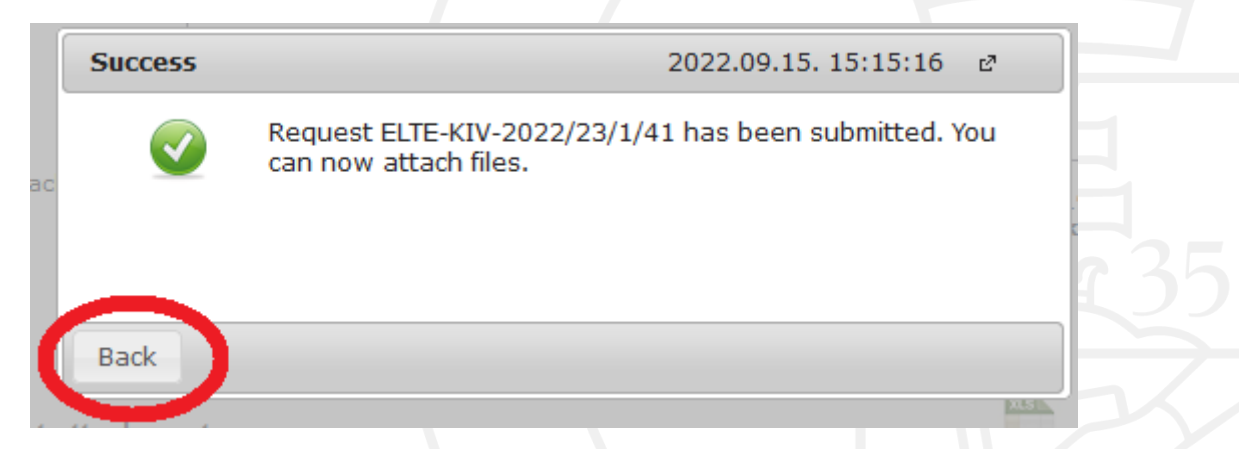

Please, attach each document **only once**, and name the files so that they can be identified easily. (Examples for a good file name: "teacher approval\_History of English\_BBI-ANG-249E/1.docx" or "certificate of visa delay.pdf").

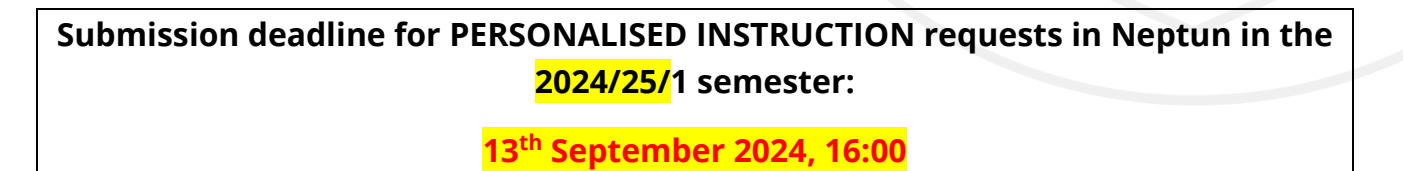